#### nMotion Mach3 USB Motion Card Installation Manual

Features:

- Fully supporting all Mach3 versions, including the Mach3 R3.043.066 version.
- Supporting Windows series, including Windows2000/XP/Vista/Win7/Win8/Win10.
- No need to install any USB drivers, it can be used aftr plugging in the computer.
- USB bus is the use of magnetic coupling isolation, isolation of real value, different from the general control card optocoupler input and output, do high reliability, absolute guarantee the safety of the computer USB. At the same time to ensure that the strong anti-interference ability of EMC.
- > The single chip, the system stability is more streamlined, multi chip processing generally incomparable
- Dual core ultra high speed CPU (the maximum single core frequency 204MHz), operation processing ability has great redundancy, and ensure the realization of four axis linkage under1500KHz frequency of the pulse output, 6 axis pulse output frequencies up to 800kHz, connected to the servo / step
- Motion control buffer size can be set and ensure the fast interpolation cycle can stable operation, computer running overload can also smooth operation and interpolation cycle adjustable, can adapt to a variety of different needs.
- Has 16 input port, input interface more simple, port of wet and dry contact can be, wiring is simple, dry contact method for as long as the external connected to a physical switch to the wire can be, all 16 input port are indication signal, for low power usually indicating lamp is bright, debugging simple and clear.
- With 8 output ports, a single output drive capability of 170mA max, can be directly driven by DC relay.
- The PWM speed output port can be set, the frequency of PWM, pulse width 0~1000 continuously adjustable.
- With the function of the speed, the actual speed of the spindle in the Mach3 interface, real-time display, accurate and stable measurement.
- With 256 bytes of NVRAM space, can save the coordinates of the 6 axes, the next power without the need to find the mechanical origin.
- > The circuit board is made by the engineer, the design level is clear at a glance.

#### **Revisions List**

| • | Basic connection diagram (an Overview)       | 3  |
|---|----------------------------------------------|----|
| • | Mechanical dimensions diagram                | 4  |
| • | Prepare Mach3 software                       | 5  |
|   | A. Installing the motion card plug-in.       | 8  |
|   | B. Setup for Mach3                           | 9  |
| • | Hardware installation of motion control card | 12 |
|   | 8 way control output pin position diagram    | 16 |
|   | External power knob                          | 17 |
|   | Spindle speed PWM analog output              | 19 |
|   | Probe connection                             | 23 |
| • | MPG Setting                                  | 25 |
|   | Software configuration                       | 25 |
|   | MPG soft mode:                               | 26 |
|   | MPG hard mode                                | 27 |
| • | Using NVRAM and advace setting               | 28 |

# • Basic connection diagram (an Overview)

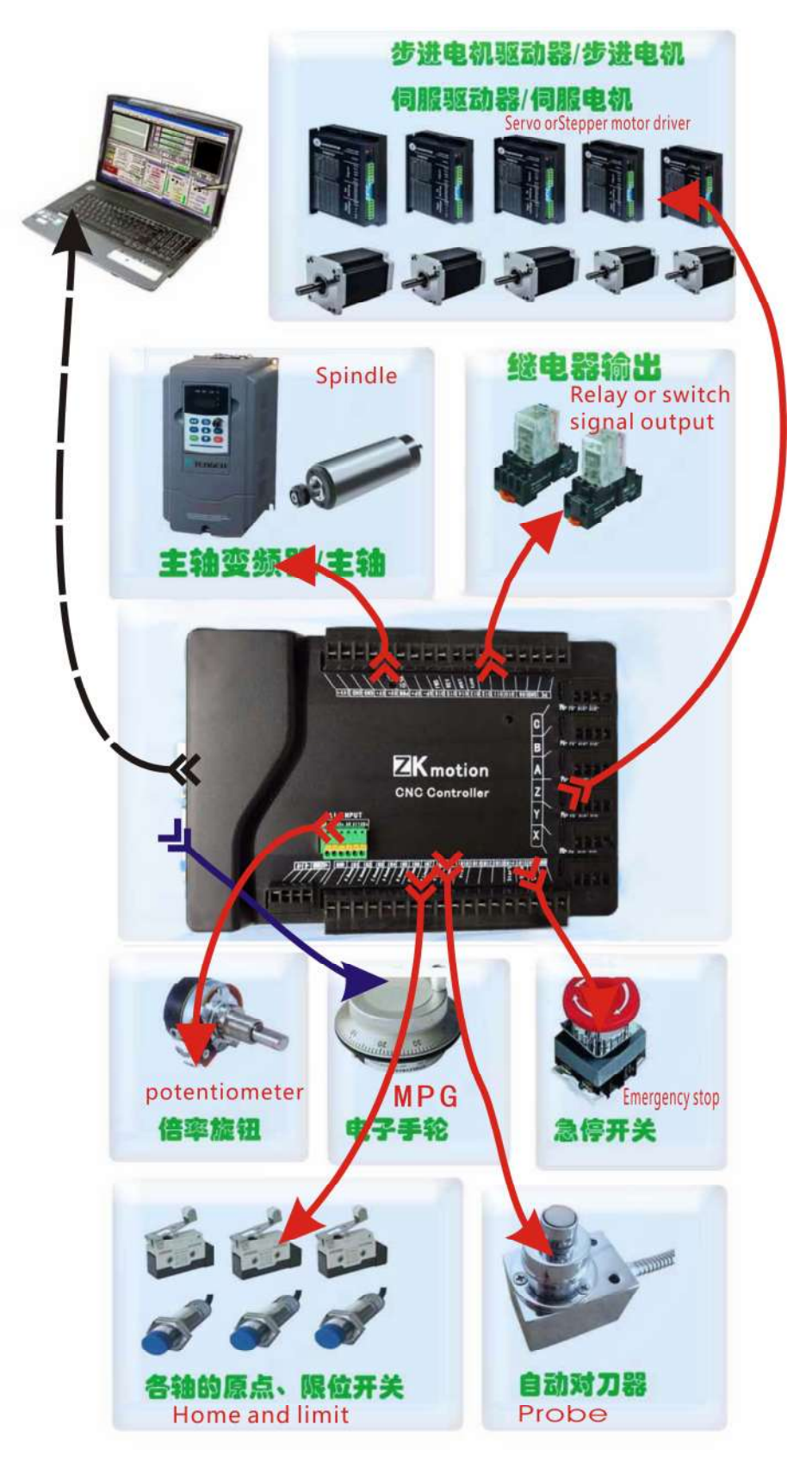

# • Mechanical dimensions diagram

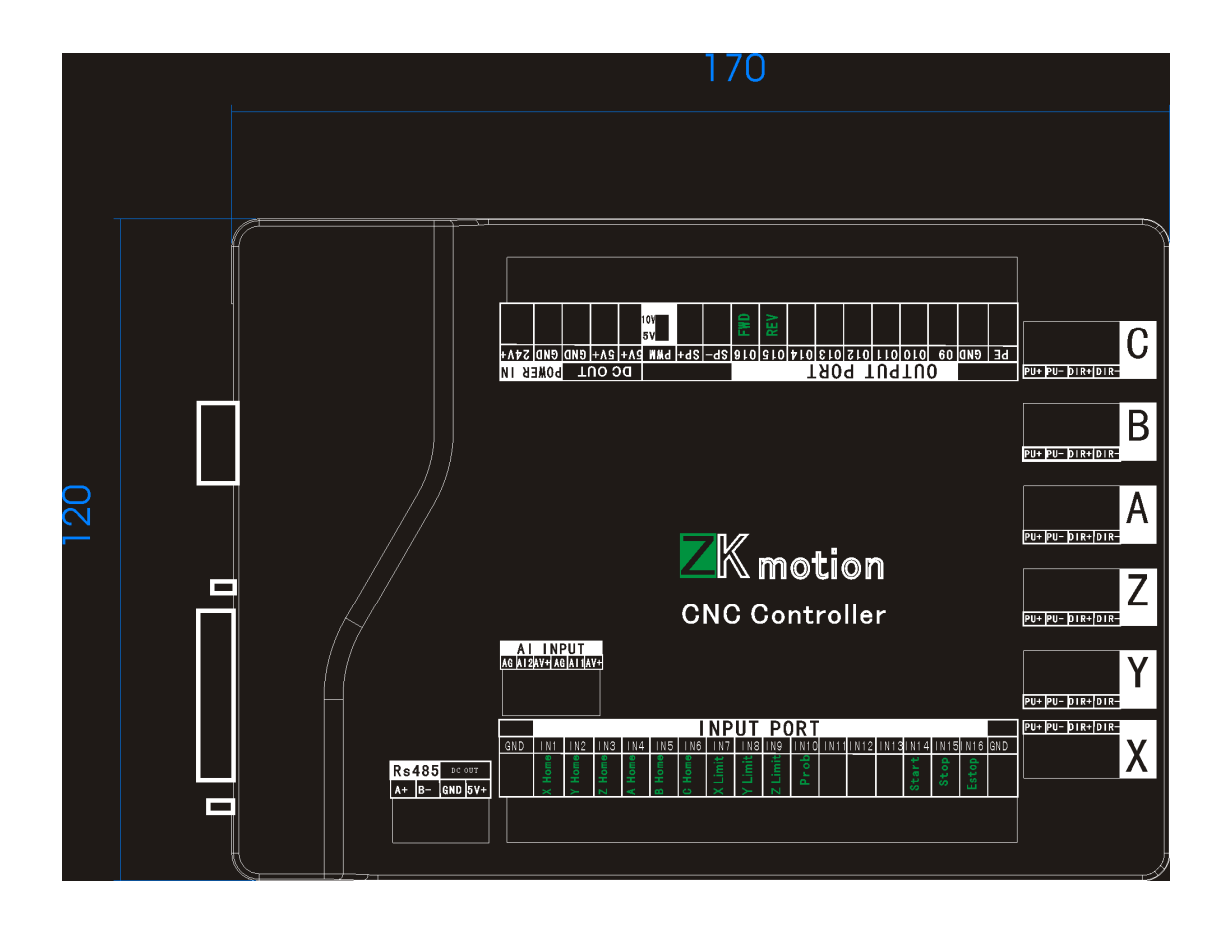

#### nMotion mach3 USB CNC controller

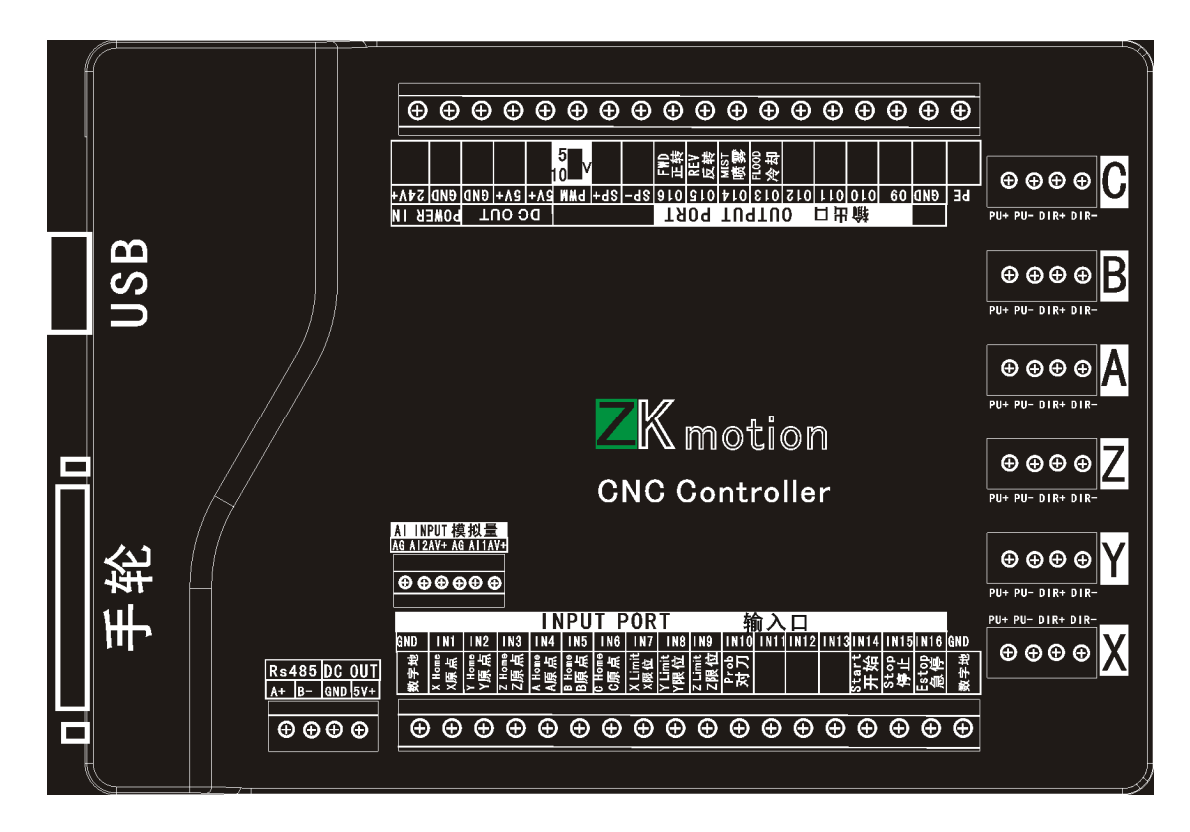

## • Prepare Mach3 software

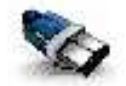

This card is a Mach3 USB interface 3/6 axes external motion card.

The latest version of Mach3 official website: http://www.machsupport.com/downloads.php

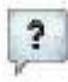

Mach3 download: as shown below:

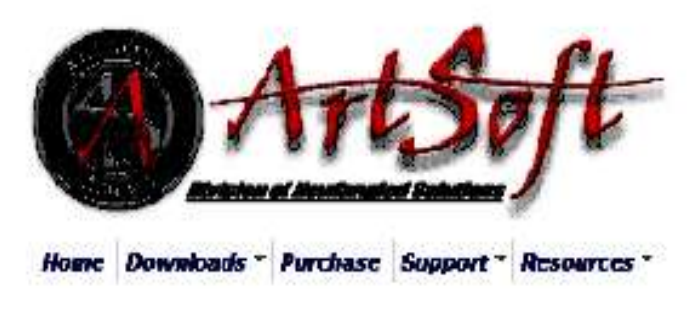

#### **Downloads**

For previous versions of Mach and LazyCarn, XAL's, and other Extra Information: Click Here

(Some of the older files are linked directly from the FTP server in order to avoid redundancy. If your download does not start immediately, please give it a few seconds - it's probably trying to contact/login to the FTP server.)

#### Mach

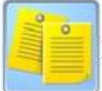

Installation the Mach3: The Parallel Port Driver does not require.

| Select Packages<br>Please select the program features that<br>Program Features:                                                                                            | you want to install.<br>lel Port Driver can deselect.                                                          |
|----------------------------------------------------------------------------------------------------|----------------------------------------------------------------------------------------------------|
| Parallel Port Driver<br>♥ Wiewele<br>♥ XML's<br>LazyCam<br>■ ♥ Screen sets<br>♥ Standard Mach3Turn screen<br>♥ Standard Mach3Mill screen<br>♥ Standard Mach3 Plasma screen | Installs the Parallel Port Driver.<br>This is not needed for external<br>motion control devices.<br>( 328 KB ) |
| Total space required: 39.5 MB                                                                                                    | k <u>N</u> ext > <u>C</u> ancel                                                                                |

#### Installation the software of the USB motion card

This USB motion card does not need install any USB driver, Windows2000/Xp/Vista/Windows7 can directly identify.

1. Connecting the USB cable to the PC and the motion card.

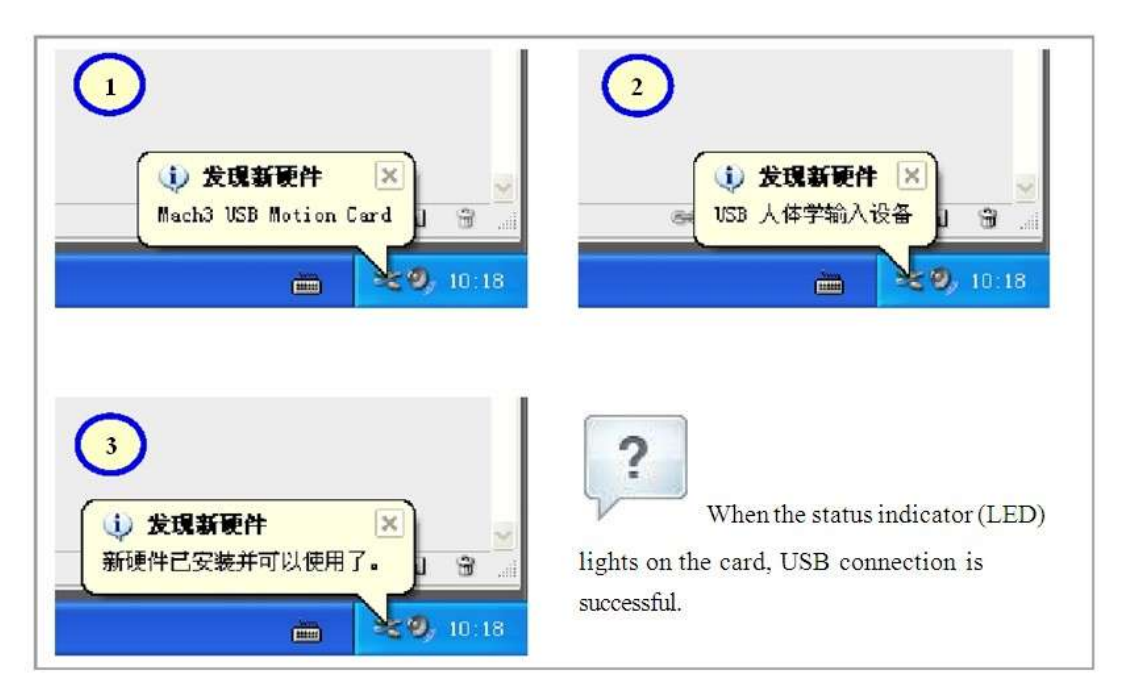

## A. Installing the motion card plug-in.

Unzip the usbmove.zip, copy or drag usbmove.dll into your Mach3\PlugIns folder.

Note: Download the latest version of plug-in(nMotion.zip)

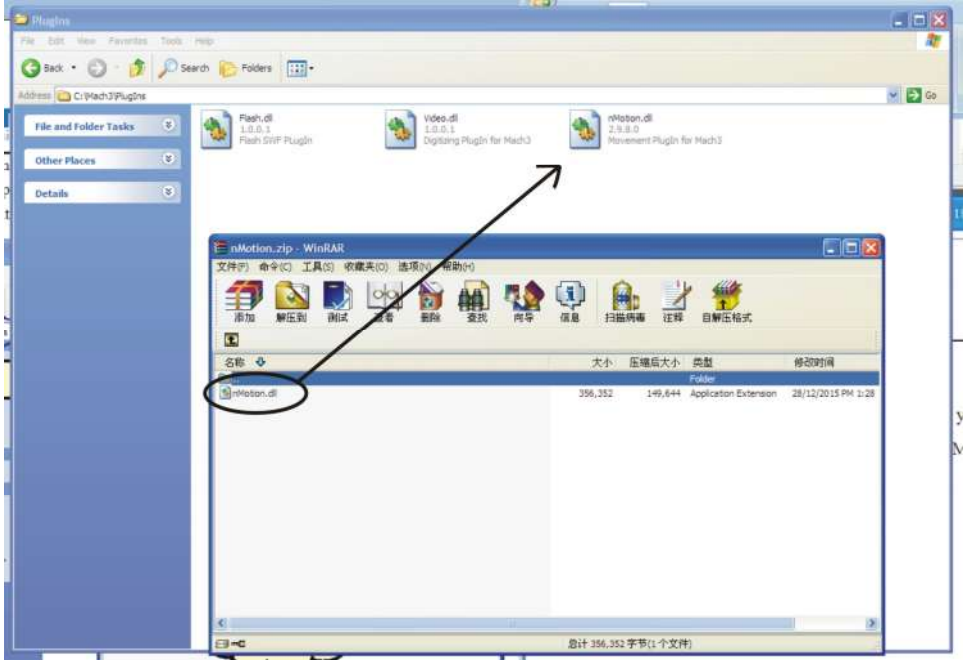

Start the Mach3 software, a dialogueof "Motion Control Hardware PlugIn sensed!!"is

shown. Please select the "Mach3-USB-Motion-Card" you can also check "Don't ask me ,

| otion Contr | ol Hardware PlugIn sensed!!                |            |
|-------------|--------------------------------------------|------------|
| You         | system is showing more than one cont       | rol device |
| Ple         | ase pick the one you would like this profi | le to use. |
|             | C Normal Printer port Operation.           |            |
|             | • nMotion-CNC-Control                      |            |
|             | C No Device                                |            |
|             | C No Device                                |            |
|             | C No Device                                |            |
|             |                                            |            |
| C Dont a    | ask me this again                          | OK         |

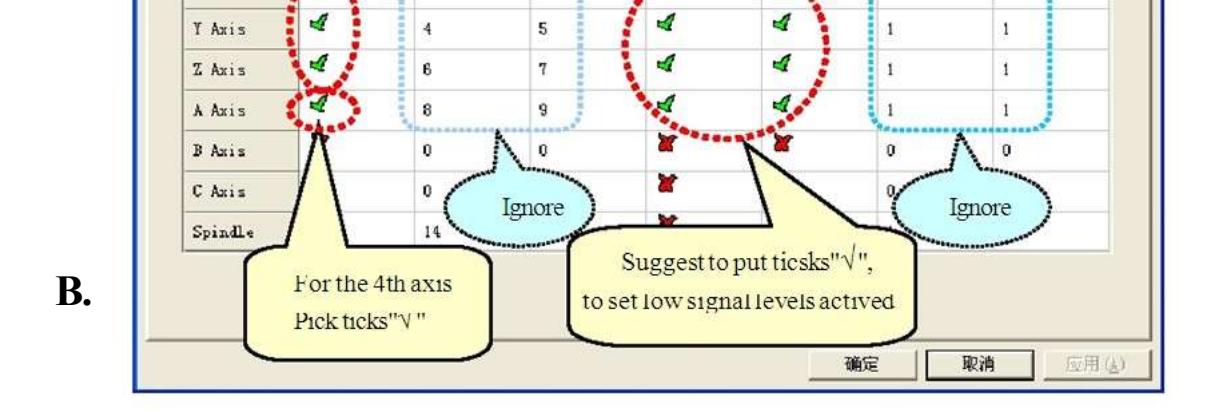

Engine Configuration... Ports & Pins

| Signal                | Enabled | Step Pin# | Dir Pin#  | Dir LowActive | Step Low Act | Step Port             | Dir Port |
|-----------------------|---------|-----------|-----------|---------------|--------------|-----------------------|----------|
| K Ax <mark>i</mark> s | 4       | 1         | 2         | *             | 4            | Guggost               | ° cot to |
| / Axis                | 4       | 3         | 4         | *             | 4            | <sup>o</sup> Setp lov | Active   |
| Z Axis                | 4       | 5         | 6         | X             | 4            | 0                     | 0        |
| A Axis                | 4       | 7         | 8         | X             | 4            | 0                     | 0        |
| 3 Axis                | 4       | 9         | 10        | 8             | 4            | 0                     | 0        |
| C Axis                | 4       | 11        | 12        | *             | 4            | 0                     | 0        |
| spindle               | 4       | 0         | 0         | *             | 4            | 0                     | 0        |
|                       | /       |           |           |               |              |                       |          |
|                       | n       | ew softwa | ire can c | hange the     | STEP and     | DIR ord               | ler      |

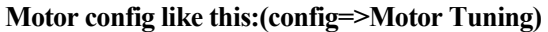

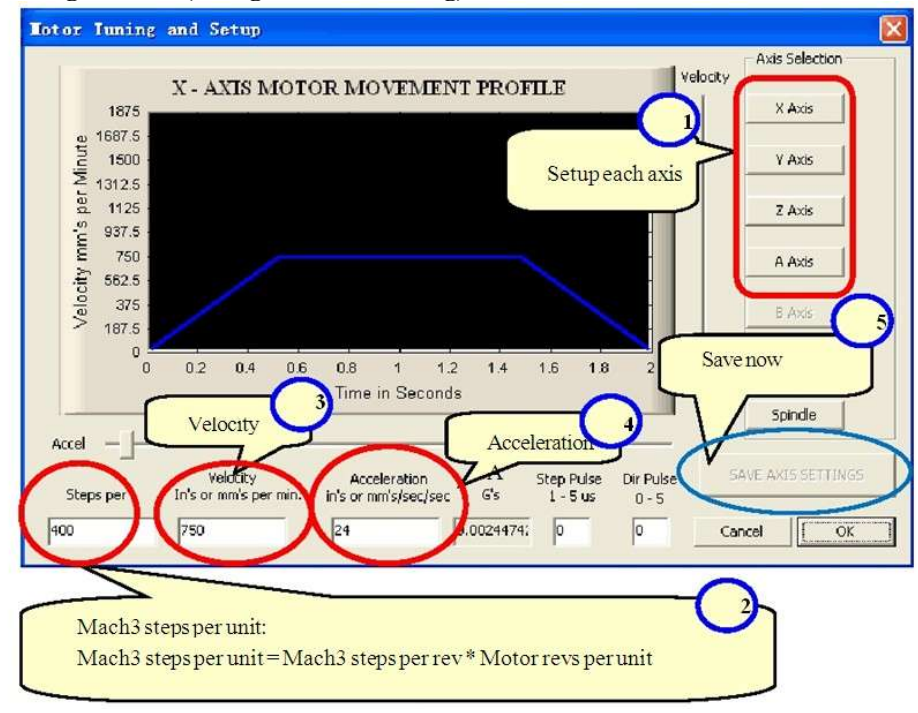

The Mach3 Menu => Config => Homing/Limits dialog Axes direction, depends on the "Reversed". if you have a MPG ,please let "Reversed" as "X".

gine comigatation... i orto oci mo

4

4

11

0

C Axis

Spindle

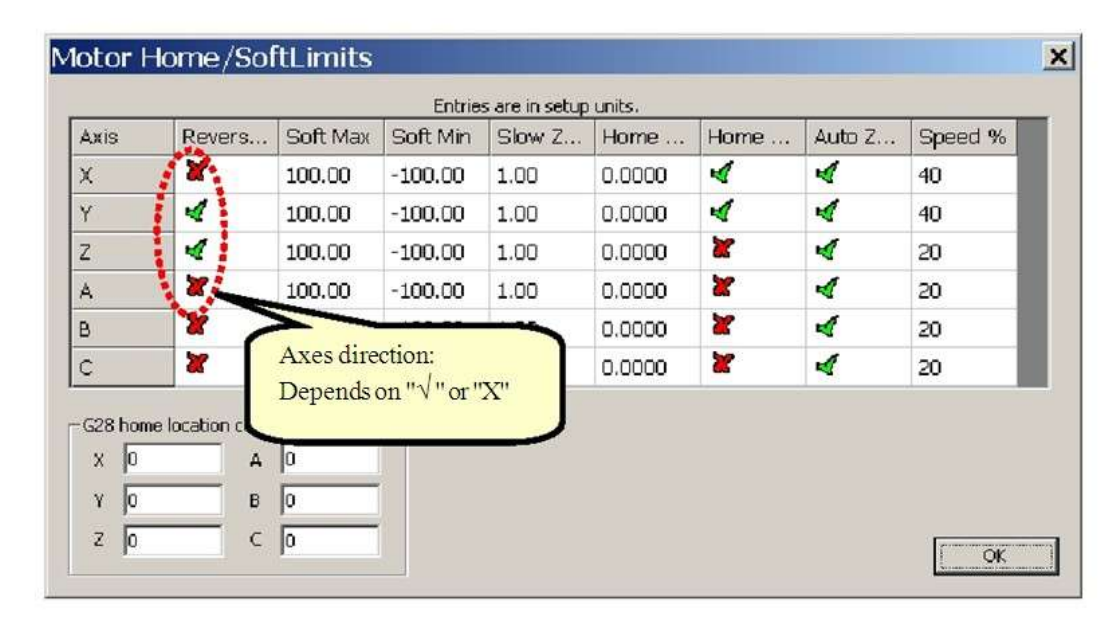

0

0

Or you can chang the direction on this page: Dir Low selet "X" or " $\sqrt{}$ "

| ort Set <mark>up</mark> and | Axis Selection | Motor Outputs | Input Signals | Output Signals | Encoder/MPG's | Spindle Setup     | Mill Optio |
|-----------------------------|----------------|---------------|---------------|----------------|---------------|-------------------|------------|
| Signal                      | Enabled        | Step Pin#     | Dir Pin#      | Dir LowAc      | t ve Step Low | Act Step Port     | Di         |
| X Axis                      | 4              | 1             | 2             | ×              | chanc         | e this to         | 0          |
| Y Axis                      | 4              | 3             | 4             | 4              | chang         | je Axis Mo        | oving      |
| Z Axis                      | 4              | 5             | 6             | x              | direc         | tion <sub>o</sub> | 0          |
| A Axis                      | 4              | 7             | 8             | x              | 4             | o                 | 0          |
| B Axis                      | 4              | 9             | 10            | x              | 4             | 0                 | 0          |

12

0

4

1

0

0

b) Setup the input singles.

There are 16 general-purpose input channels. The channels number is from 1 to 16 ,Port Number is 2.

Suggest Active Low =" $\sqrt{}$ " (Set Low signal Level for Inputs)

| Enco        | der/MPG's    | 1              | Spindl           | e Setup       | Tunut Signals   | Mill Og       | tions        |
|-------------|--------------|----------------|------------------|---------------|-----------------|---------------|--------------|
| rort Setup  | and AXIS Sel | ection         | motor outp       | uts           | angur or friday | 1 0           | utput Signal |
| Signal      | Enabled      | Port #         | Pin Number       | Active Low    | Emulated        | HotKey        | ~            |
| Input #4    | *            | 2              | 0                | X             | X               | 0             |              |
| Probe       | D' 1 - 1     | Ju I           | 6 1.16           | <b>N</b>      | 2               | 0             |              |
| Index       | Pick ticks'  | V"             | from 1 to 16     | X .           |                 |               |              |
| Limit Ovrd  | $\succ$      | 2              | 1                | 12/           | Sugges          | t pick a cro  | DSS "\"      |
| EStop (     |              | 2              | 10               |               |                 |               |              |
| THC On      | -            | 2              |                  |               | to set L        | ow signal.    | level Activ  |
| THC Up      | 8            | 2              | 0                | 8             | -               |               |              |
| THC Down    | X            | 2              | 0                | *             | 8               | 0             |              |
| OEM Trig #1 | ×            | 2              | 0                | *             | 8               | 0             |              |
| OEM Trig #2 | 8            | 2              | 0                | *             | 8               | 0             | 100          |
|             | 1            | Salar and      | -                | -             |                 | -             | 1.20         |
|             | Pins 10-13   | and 15 are inp | puts. Only these | 5 pin numbers | may be          |               |              |
|             |              | and pressing   |                  |               |                 |               | 1            |
|             | (            | Enter"?"       | )                |               | Automate        | ed Setup of I | inputs       |
|             |              | THUCH T        |                  |               |                 |               |              |

c) Setup the Output signals.

There are 8 general-purpose (open-drain) output channels, The channels number is from 9to 16. Port Number is 2.

Suggest Active Low ="  $\sqrt{}$ " (Set Low signal Level for outputs)

| Signal     | Enabled      | Port #             | Pin Number         | Active Low              |    |
|------------|--------------|--------------------|--------------------|-------------------------|----|
| Digit Tric |              | Diale tiales ">/ " | -                  | × I                     |    |
| Enable1    |              | FICK UCKS V        | 2                  |                         |    |
| Enable2    |              |                    | 3                  |                         |    |
| Enable3    |              | 0                  | 4                  | 4                       |    |
| Enable4    |              |                    |                    |                         |    |
| Enable5    |              | Number rang:       | 5                  | <u> </u>                |    |
| Enable6    | 4            | -                  | 6                  |                         |    |
| Output #1  | 4 L          | From 9to 16        | 17                 |                         |    |
| Output #2  | 4            |                    | 0 Sug              | gest to put ticsks"\".  |    |
| Output #3  | *            | 0                  |                    | un airmal lanala a atim | ad |
| Output #4  | 8            | 0                  | 0                  | w signal levels activ   | ed |
| Pi         | - 2 - 9 1 14 | 18 and 17 are out  | and sing Ha affect | E16                     | ~  |

# • Hardware installation of motion control card

# PIN function description

| Index | Pin Name | Function | Electrical          | note            |
|-------|----------|----------|---------------------|-----------------|
| 1     | PU+      | Plus +   | Differential signal | AM26LS31 output |
| 2     | PU-      | Plus-    | Differential signal | AM26LS31 output |
| 3     | Dir+     | Dir+     | Differential signal | AM26LS31 output |
| 4     | Dir-     | Dir-     | Differential signal | AM26LS31 output |

# 6 Axis Output Port

# 16 input terminals (Port Input) pin function description

| index | Pin Name | Function                      | Electrical characteristics                                     | Note                                                        |
|-------|----------|-------------------------------|----------------------------------------------------------------|-------------------------------------------------------------|
| 1     | GND      | Digital signal ground<br>wire |                                                                |                                                             |
| 2     | IN1      | Input Port                    |                                                                | In the MACH3 menu                                           |
| 3     | IN2      |                               | Type NPN switch                                                | "配置"="端口和引脚"                                                |
| 4     | IN3      |                               | or contact switch                                              | "Configuration"<br>= >"port and pin"                        |
| 5     | IN4      |                               |                                                                | =>"Input Signals"中                                          |
| 6     | IN5      |                               |                                                                | 配置功能                                                        |
| 7     | IN6      |                               |                                                                | = > "Input Signals" in<br>the allocation of                 |
| 8     | IN7      |                               |                                                                | functions                                                   |
| 9     | IN8      |                               |                                                                | Mach3中端口号<br>(Port Number)为2,                               |
| 10    | IN9      |                               |                                                                | 针脚号(Pin Number)                                             |
| 11    | IN10     |                               |                                                                | 为1~10亏。<br>Mach2 in the part                                |
| 12    | IN11     |                               |                                                                | number (Number                                              |
| 13    | IN12     |                               |                                                                | Port) for 2, the pin<br>number (Number<br>Pin) for the 1~16 |
| 14    | IN13     |                               |                                                                | number.                                                     |
| 15    | IN14     |                               |                                                                |                                                             |
| 16    | IN15     |                               |                                                                |                                                             |
| 17    | IN16     |                               |                                                                |                                                             |
| 18    | GND      | Digital signal ground wire    | Digital ground , and<br>24V power supply<br>ground is the same |                                                             |

#### Output terminal (Port Out) pin function description

| index | Pin Name | Function            | Electrical                                                  | Note                                                        |
|-------|----------|---------------------|-------------------------------------------------------------|-------------------------------------------------------------|
| 1     | 24V+     | 9~36V DC Power      | Minimum power<br>10W                                        | Power input terminal                                        |
| 2     | GND      | 9~36V DC GND        | Minimum power<br>10W                                        |                                                             |
| 3     | GND      | Signal ground       | Input power EGND and<br>control output DGND are<br>isolated | Input power EGND and<br>control output DGND are<br>isolated |
| 4     | 5V+      | output out:5V       | max:600mA                                                   | Output from 24V to 5V                                       |
| 5     | 5V+      |                     |                                                             | linear power supply                                         |
| 6     | PWM      | PWM pulsewidth      | OC, 50V/170mA                                               | The spindle speed output, output can be 0~5V or             |
| 7     | SP+      | Speed Signal +      | 6~15mA                                                      | LED Positive input                                          |
| 8     | SP-      | Speed Signal-       | 6~15mA                                                      | LED Negative input                                          |
| 9     | O16      | general-purpose     | OC (open-drain),                                            | In the MACH3 menu<br>"Configuration" = >"port and           |
| 10    | 015      | (open-drain) output | 50V /50mA                                                   | pin" = > "Output Signals"                                   |
| 11    | O14      | channels            |                                                             | Configuration function,<br>port number (Number Port)        |
| 12    | O13      |                     |                                                             | for 2, pin number (Number<br>Pin) for the 8~16 number.      |
| 13    | 012      | general-purpose     | OC (open-drain),                                            |                                                             |
| 14    | 011      | (open-drain) output | 100V /170mA                                                 |                                                             |
| 15    | O10      |                     |                                                             |                                                             |
| 16    | 09       |                     |                                                             |                                                             |
| 17    | GND      | Signal ground       | Signal ground                                               | Signal ground                                               |
| 18    | PE       | Grounding wire      | Grounding wire                                              | Grounding wire                                              |

The card supplied by USB, has installed a power module, the maximum output power of up to 1A.

All output, including 6 axis pulse / output / control output / spindle speed output, USB connection after the default output impedance. In the Mach3 after the start level is controlled by Mach3, suggested that all the output signal in Mach3 is set to low level effective.

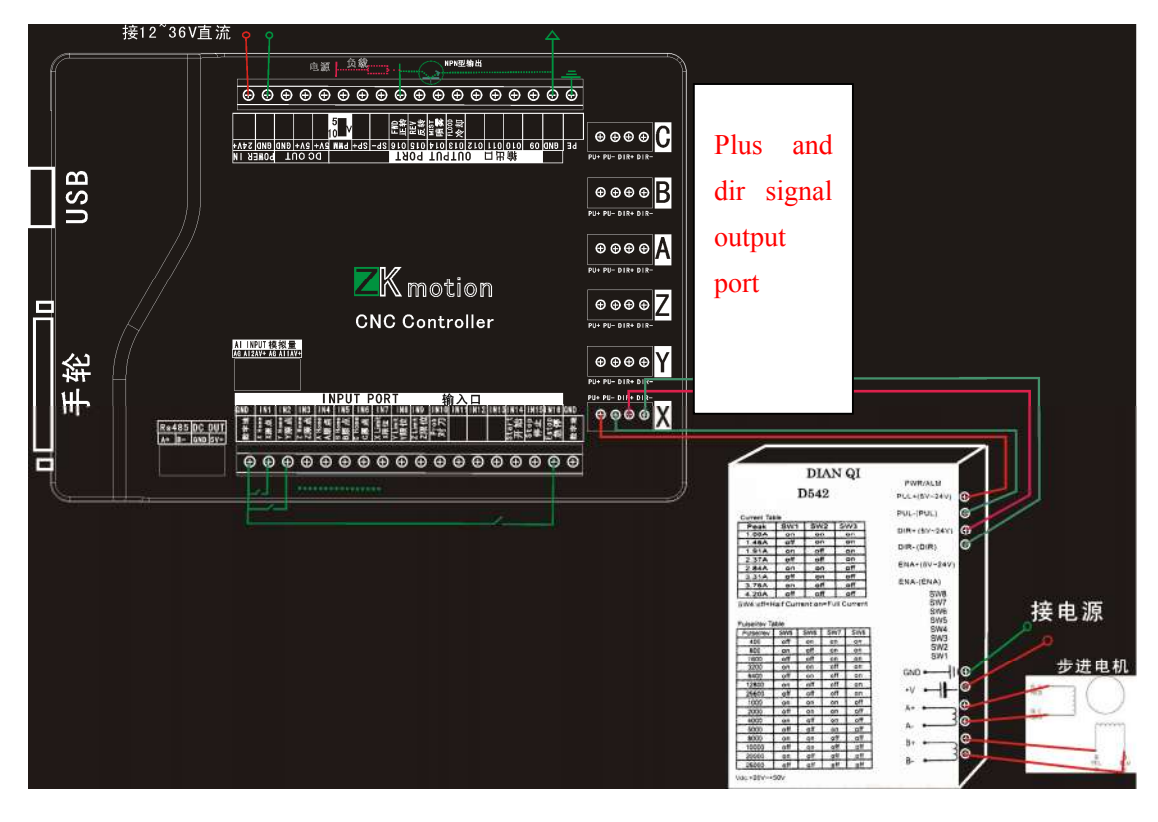

Input port wiring instructions

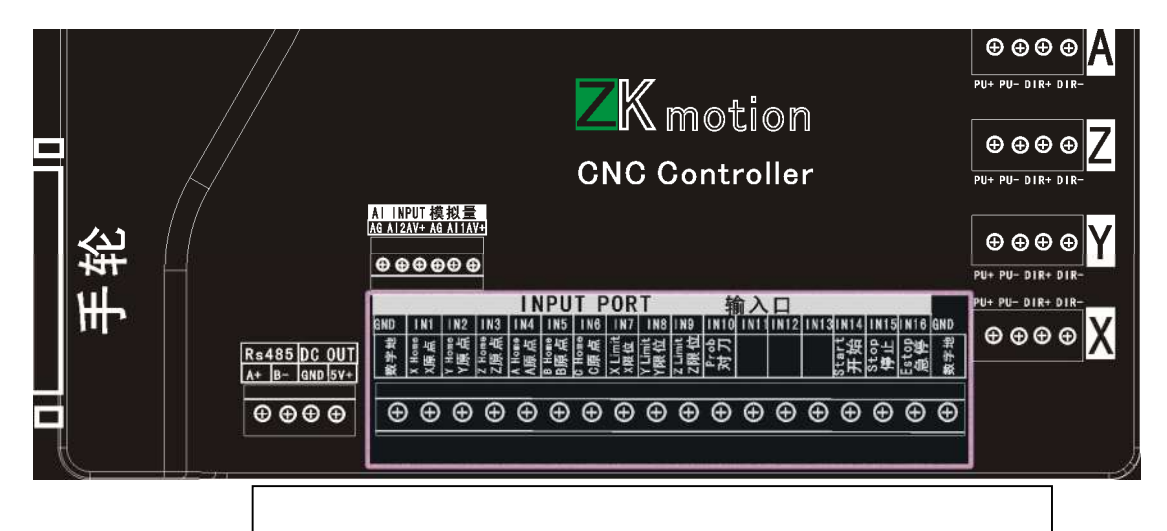

There are 16 input port ,can use NPN , or Contact switch

nMotion mach3 USB CNC controller

|                               | AG A12/    | <u>A¥+ A6</u>    | LATIA      | *+                |                       |                        | Ŧ                 |   | Ŧ               |          | +                     |   |      |      |                  |                  |                      | 1       | e loanne |
|-------------------------------|------------|------------------|------------|-------------------|-----------------------|------------------------|-------------------|---|-----------------|----------|-----------------------|---|------|------|------------------|------------------|----------------------|---------|----------|
| Rs485 DC OUT<br>A+ B- GND 5V+ | GND<br>新卡塔 | X Home<br>X東京 II | IN2 gwoH A | Z Home I<br>Z原点 至 | A None I and A Rone A | TN5<br>WPU<br>WPU<br>B | C Home<br>C原点 BNI |   | YLimit<br>Y限位 副 | ZLimit W | ま<br>で<br>ま<br>で<br>な |   | 1112 | INTS | Start ■<br>开始 II | 1N15<br>당년<br>당왕 | Esto<br>Esto<br>Esto | GND 軒卡發 |          |
|                               | Ð          | Ð                | Ð          | Ð                 | Ð                     | Ð                      | Ð                 | Ð | Ð               | Ð        | Ð                     | Ð | Ð    | Ð    | Ð                | Ð                | Ð                    | Ð       |          |
|                               | Ē          |                  | +          |                   |                       |                        |                   | _ |                 |          |                       |   |      | 2    |                  | _                | ļ                    |         |          |

### 8 way control output pin position diagram

NPN type low level output mode, O9~12 have the maximum drive current 170mA.O13~16 50mA max.

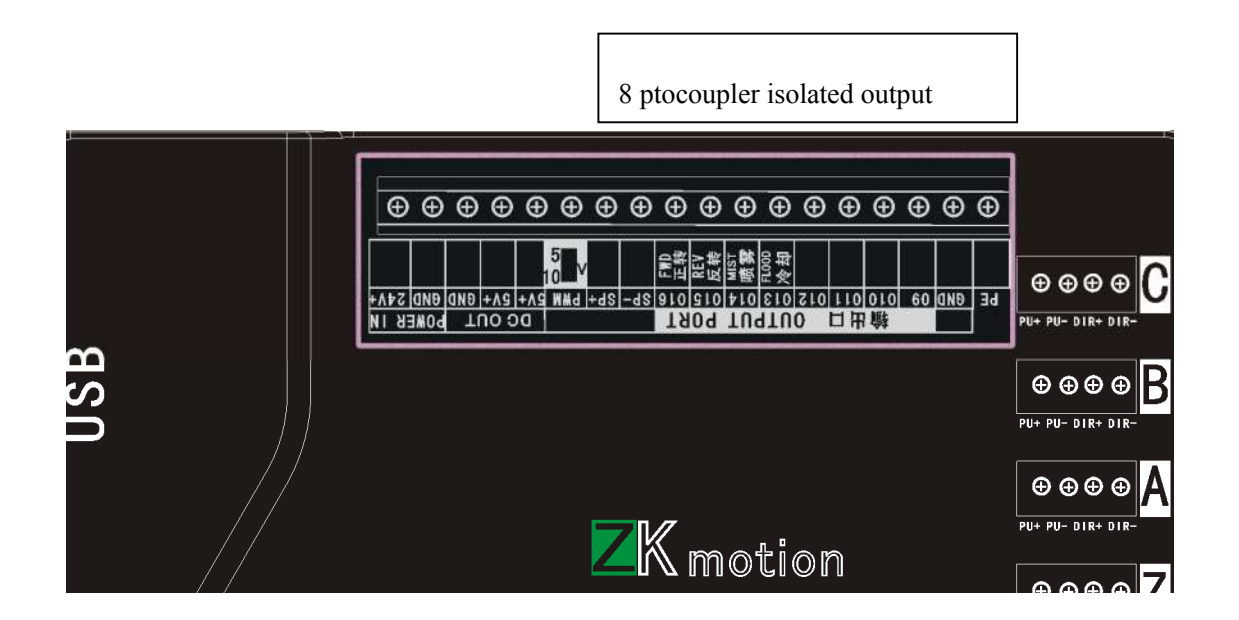

Principle diagram of Isolate Output

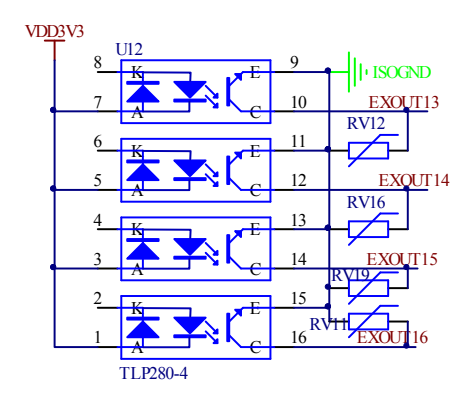

### External power knob

Two AI input port, the voltage input range of 0~3.3V, can be used to set the rate of FRO/SRO/JOG

Mach3 menu "Plugins Config"=>"Config", enter "PlugIn Control and Activation".

| Status<br>InMotion Powered On<br>Limit or Estop hit<br>Probe Hit<br>Motion in Pause                                                     | Outputs Enable<br>Selected for output enable<br>OUT9EN<br>OUT0EN          | All ins and outs are<br>Outputs->Mach Pins -<br>Outputs->Mach Pins -<br>Outputs ->Mach Pins -<br>Outputs -<br>Outputs -<br>Outputs -<br>O | in Mach3<br>Inputs->MachPins<br>단 Pin1 단 Pin9<br>단 Pin2 단 Pin10                                                                                                    | Analog Config<br>C ABS C Incremental<br>FRO%:<br>Incremal |
|----------------------------------------------------------------------------------------------------|---------------------------------------------------------------------------|----------------------------------------------------------------------------------------------------|----------------------------------------------------------------------------------------------------|-----------------------------------------------------------|
| nMotion in Walt condition<br>Interpolated move in progress<br>Velocity move in progress<br>Scan in progress<br>Motion Firmware version: | Coutien<br>Coutien<br>Coutien<br>Coutien<br>Coutien<br>Coutien<br>Coutien | V         Out3         V         Out12           V         Out5         V         Out12           V         Out5         V         Out13           V         Out6         V         Out14           V         Out5         V         Out15           V         Out8         V         Out15           V         Out8         V         Out16                                                                                                    | Pin3         P         Pin11           P         Pin4         P         Pin12           P         Pin5         P         Pin13           P         Pin6         P         Pin14           P         Pin7         P         Pin15           P         Pin8         P         Pin16 | Internal T<br>JOG%:<br>Internal T                         |
| Configs<br>Servic Cycle Time:<br>.001 T Seconds per segment<br>Last position save<br>C PC save C NVRAM                                  | it<br>G Code Buffer Time(ms):                                             | Spide<br>Pluse pr<br>2                                                                                                    | er turn: PWM Fred                                                                                                    | iuency:<br>IVHz                                           |
| Homing                                                                                                    | Homing Pull Off                                                           |                                                                                                    | Five Axis Sel: (•                                                                                                    | XYZABC C XYZACB                                           |
| Single Stage -H inputs                                                                                                    | X Pull Off 2                                                              | a Pull Off 2                                                                                                    | Deivce Connect                                                                                                    | Dharlat                                                   |
| Dual stage- H inputs                                                                                                    | Z Pull Off 2                                                              | E Pull Off 2                                                                                                    | nMotion IP A                                                                                                    | ddress:                                                   |
|                                                                                                    |                                                                           |                                                                                                    |                                                                                                    |                                                           |

There are two kinds of application modes of analog quantity input: 1 absolute value model, 2 increment value model

| As follows | 5:   |             |
|------------|------|-------------|
| -Analog Co | nfig |             |
| C ABS      | œ    | Incremental |

- a. The absolute value of FRO%, SRO%, Jog% under the mode of the value of a linear relationship with the AI, AI level is higher, the greater the value of the corresponding rate.
- b. Incremental value mode FRO%, SRO%, Jog% value with the relative change in volume changes, mainly referring to the last moment of external AI voltage value and present current AI voltage value comparison, if the voltage is relatively higher, corresponding to the rate value is increased, otherwise reduce.
- c. General incremental value model.
- d. FRO% (feed rate of F). SRO% (spindle speed ratio), Jog% (dynamic magnification) set external rate "ExtA1" or "ExtA2

#### nMotion mach3 USB CNC controller

| Status I Motion Powered On Limit or Estop hit Probe Hit Motion in Pause InMotion in Pause InMotion in Wait condition Interpolated move in progress Velocity move in progress Scan in progress Motion Firmware version: | Outputs Enable<br>Selected for output enable<br>I OUT9EN<br>Out10EN<br>Out10EN<br>Out12EN<br>Out12EN<br>Out12EN<br>Out12EN<br>Out15EN<br>Out15EN | All ins and outs are<br>Outputs->Mach Pins<br>V Out2 V Out10<br>V Out2 V Out11<br>V Out3 V Out11<br>V Out4 V Out12<br>V Out5 V Out13<br>V Out5 V Out13<br>V Out5 V Out13<br>V Out5 V Out15<br>V Out5 V Out15 | in Mach3<br>Inputs->MachPins<br>V Pin1 V Pin9<br>V Pin2 V Pin10<br>V Pin3 V Pin11<br>V Pin4 V Pin12<br>V Pin5 V Pin13<br>V Pin5 V Pin13<br>V Pin5 V Pin15<br>V Pin5 V Pin15<br>V Pin5 V Pin15<br>V Pin5 V Pin15 | Analog Config<br>C ABS C Incremental<br>FRO%:<br>ExtA1<br>SRO%:<br>SRO%:<br>SRO%:<br>Internal<br>V |
|----------------------------------------------------------------------------------------------------|----------------------------------------------------------------------------------------------------|----------------------------------------------------------------------------------------------------|----------------------------------------------------------------------------------------------------|----------------------------------------------------------------------------------------------------|
| Configs<br>Servo Cycle Time:<br>.001 Seconds per segmer<br>Last position save<br>OPC save ONVRAM                                                                                                    | K<br>G Code Buffer Time(ms):                                                                                                    | 788 Spide<br>Pluse pr<br>2                                                                                                    | er turn: PWM Frec                                                                                                    | quency:                                                                                            |
| Homing<br>No Homing<br>Single Stage - H inputs<br>Dual stage - H inputs                                                                                                    | Homing Pull Off<br>X Pull Off 2 A<br>Y Pull Off 2 B<br>Z Pull Off 2 C                                                                            | Pull Off 2<br>Pull Off 2<br>Pull Off 2                                                                                                    | Five Axis Sel:<br>Deivce Connect<br>USB<br>Motion IP A<br>127 0 0                                                                                                    | XYZABC C XYZACB                                                                                    |
| Home Switches                                                                                                    | 1                                                                                                    | Apply Configs                                                                                                    | Cancel                                                                                                    | ок                                                                                                 |

After the completion of the configuration, click "OK"". Rotation rate knob Mach3 interface corresponding to the SRO%, FRO% numerical immediately change.

Rotation rate knob, Mach3 interface corresponding to the Jog Rate% Slow value immediately change.

| Analog Config    |
|------------------|
| ABS C Incrementa |
| FRO%:            |
| ExtA1 💌          |
| SRO%:            |
| ExtA2 💌          |
| JOG%:            |
| Internal 🗾       |
| AdvanceSet       |

In absolute value mode will be more of a button, used to set the initial voltage of low level and high level at the end of the voltage, such as external input voltage range is 0.5V~2.5V, to rate value by the change of 0-300, low starting level voltage is 0.5V, the high level end voltage 2.5V. Click on the "AdvanceSet" the following dialog:

| AI Set        |       |               |       |           | ×        |
|---------------|-------|---------------|-------|-----------|----------|
| AI1<br>AI-Low | AI-Hi | AI2<br>AI-Low | AI-Hi | FilterSet |          |
|               |       |               |       |           |          |
|               | -     | -             | -     |           |          |
| -             | -     |               | -     | -         |          |
| -             |       |               | -     | -         |          |
|               | -     | -             | ·     | -         | 确定<br>取消 |

And a filtering coefficient, filter coefficient is small, rate value response faster, smoothing less, whereas response is slower, the change was more smooth. Generally do not move, set to 10~20 can be.

AI input port as shown below, not marked red terminal 4.4V about power, this power only potentiometer power supply, please don't external use.

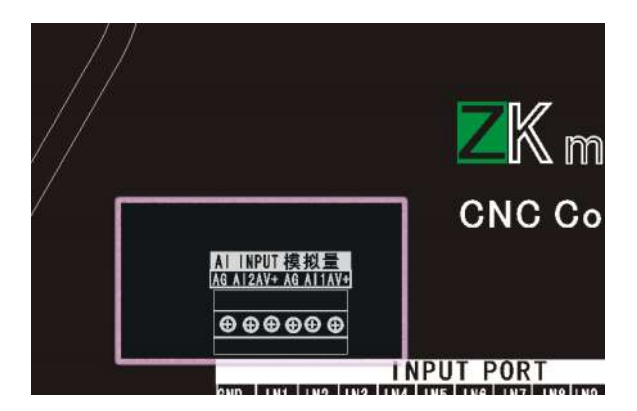

### Spindle speed PWM analog output

Click on the main menu "config" => "port and pins into the spindle spindle setup settings, tick the" use spindle motor output. In Freq. PWMBase, there is no need to fill in the required frequency. PWM frequency in the nMotion configuration page processing.

| Port Setup and Axis Selection                                                                                                    | Motor Outputs                                                                                                    | Inpu                                                                                                    | t Signals                                                                                                    | Output Signals                                                              |
|----------------------------------------------------------------------------------------------------|----------------------------------------------------------------------------------------------------|----------------------------------------------------------------------------------------------------|----------------------------------------------------------------------------------------------------|-----------------------------------------------------------------------------|
| Encoder/MPG's                                                                                                    | Spindle Set                                                                                                    | up                                                                                                    |                                                                                                    | Mill Options                                                                |
| telay Control<br>Disable Spindle Rel<br>Clockwise Output 1<br>Output Signal #'s<br>COW (M4) Output 2<br>Output Signal #'s<br>Clood Mist Control<br>✓ Disable Flood/Mist repelay<br>ist Output 4<br>Output 3<br>Output 3<br>Output Signal #'s<br>NodBus Spindle - Use Step/Dir as<br>Finabled Reg 64<br>64 -<br>Max ADC Count 16380 | Motor Control<br>Vise Spindle Motor Outp<br>PWM Control<br>Step/Dir Moto<br>FWMBase Freq. 2083<br>Minimum FWM 0 %<br>General Parameters<br>CW Delay Spin UP 1<br>CCW Delay Spin UP 1<br>well] Jelay Spin DOWN 1<br>CCW Delay Spin DOWN 1<br>CCW Delay Spin DOWN 1 | Special Fun<br>Vse Spin<br>Closed L<br>P 0.25<br>Spindle<br>Seconds<br>Seconds<br>Seconds<br>Seconds<br>before d | ctions<br>dle Feedback i<br>oop Spindle Co<br>I I D<br>Speed Averagi<br>Special Opti<br>HotWire H<br>Laser Mod<br>Torch Vol | n Sync M<br>nt<br>0.3<br>ons, Usually Off<br>eat for J<br>e. fr<br>ts Conti |
|                                                                                                    |                                                                                                    |                                                                                                    |                                                                                                    |                                                                             |

Spindle PWM (pulse width modulation output frequency in the Mach3 menu Config=>Config plugins into plugin control and selection of activation nMotion card to control the, click on the "config" after USB card configuration dialog.

#### nMotion mach3 USB CNC controller

| Status                                                                                                    | Outputs Enable                                                                                                    | All ins and outs are                                                                                                    | in Mach3                                                                                                    | Analog Config                                                                |
|----------------------------------------------------------------------------------------------------|----------------------------------------------------------------------------------------------------|----------------------------------------------------------------------------------------------------|----------------------------------------------------------------------------------------------------|------------------------------------------------------------------------------|
| modian rowered un     Linki or Estap hit     Probe Hit     nMotion in Pause     nMotion in Wait condition     Interpolated move in progress     Velocity move in progress     Scan in progress     nMotion Firmware version:                                                                                                    | Selected for output enable<br>COUTPEN<br>COUTIEN<br>COUTIEN<br>COUTIEN<br>COUTIEN<br>COUTIEN<br>COUTIEN<br>COUTIEN<br>COUTIEN<br>COUTIEN | Outputs->Mach Pins           V Out1         V Out2           V Out2         V Out10           V Out3         V Out11           V Out4         V Out12           V Out5         V Out13           V Out5         V Out13           V Out6         V Out14           V Out7         V Out14           V Out7         V Out14           V Out7         V Out16                                                                                                    | Inputs->MachPins           V         Pin1         V         Pin9           V         Pin2         V         Pin10           V         Pin3         V         Pin11           V         Pin3         V         Pin12           V         Pin5         V         Pin13           V         Pin6         V         Pin14           V         Pin6         V         Pin16           V         Pin6         V         Pin16 | AB5 Incremental<br>FRO%:<br>ExtA1 I<br>SRO%:<br>SRO%:<br>JOG%:<br>Internal I |
| Carl Conde Control                                                                                                    |                                                                                                    |                                                                                                    |                                                                                                    |                                                                              |
| Configs<br>Servo Cycle Time:<br>.001 Seconds per segme<br>Last position save<br>@ PC save @ NVRAM                                                                                                    | G Code Buffer Time(ms):                                                                                                    | 788 Spide<br>Pluse pr<br>2                                                                                                    | er turn: PWM Freq                                                                                                    | iuency:<br>KHz                                                               |
| Configs<br>Servo Cycle Time:<br>.001 Seconds per segme<br>Last position save<br>@ PC save @ NVRAM<br>Homing                                                                                                    | G Code Buffer Time(ms):                                                                                                    | 1788                                                                                                    | er turn: PWM Freq                                                                                                    | Nency:<br>KHz<br>XYZABC C XYZACB                                             |
| Contrags<br>Servo Cycle Time:<br>001 Servo Cycle Time:<br>001 Servo Cycle Time:<br>001 Servo Contract Service Service S | Ant G Code Buffer Time(ms):<br>Homing Pull Off<br>X Pull Off 2 A<br>Y Pull Off 2 B<br>Z Pull Off 2 C                                     | 1788         Pulse pr           1788         1           1788         1           1788         1           1788         1           1788         1           1788         1           1788         1           1788         1           1788         1           1788         1           1788         1           1788         1           1788         1           1788         1           1788         1           1788         1           1788         1           1788         1           1788         1           1788         1           1788         1           1788         1           1788         1           1788         1           1788         1           1788         1           1788         1           1788         1           1788         1           1788         1           1788         1           1788         1           18         1 | er turn: PWM Freq                                                                                                    | KHz<br>KHz<br>XYZABC XYZACB<br>EtherNet<br>ddress:                           |

spindle relay configuration

| ne Configura     | tion Ports & P    | ins    |             |      |            |                |
|------------------|-------------------|--------|-------------|------|------------|----------------|
| Encode           | er/MPG's          | Spi    | indle Setup |      | 1 1        | Mill Options   |
| Port Setup a     | nd Axis Selection | Motor  | Outputs     | Inp  | ut Signals | Output Signals |
| Signal           | Enabled           | Port # | Pin Nu      | nber | Active Low | <b></b>        |
| Output #1        | 4                 | 2      | 9           |      | 4          |                |
| Output #2        |                   | 2      | 10          |      | 4          |                |
| Output #3        | 2                 | 1      | 0           |      | 8          |                |
| 10 U.S. 10 Carls | ber .             |        | -           |      |            |                |

Phase configuration of spindle speed control signal PWM

| Signal  | Enabled | Step Pin# | Dir Pin# | Dir Low | Step Lo | Step Port | Dir Port |
|---------|---------|-----------|----------|---------|---------|-----------|----------|
| Х Ажіз  | 4       | 2         | 3        | -       | 4       | 1         | 1        |
| Y Axis  | 4       | 4         | 5        | 4       | 4       | 1         | 1        |
| Z Axis  | 4       | 6         | 7        | 4       | 4       | 1         | 1        |
| A Anis  | 4       | 8         | 9        | -       | 4       | 1         | 1        |
| B Axis  | ×       | 0         | 0        | ×       | ×       | 0         | 0        |
| C Axis  | *       | 0         | 0        | *       |         | 0         | 0        |
| Spindle | 4       | 14        | 0        | × (     | *       | 1         | 0        |

Mach3 menu " Config=> Spindle Pulleys ", enter " Pulley Selection "

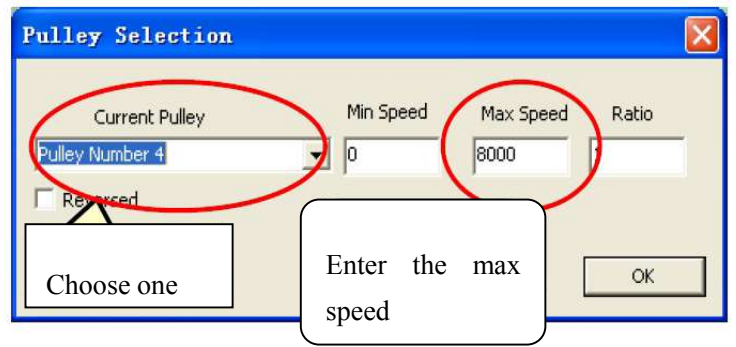

Principle diagram of the spindle speed control analog output interface

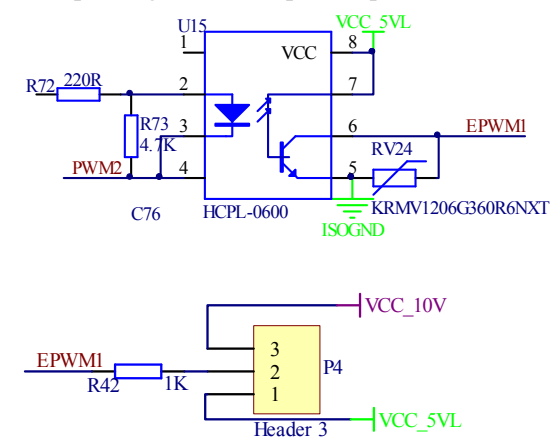

VCC\_10V have not served, if you use a variable frequency speed control of the spindle and need in PWM feet pick a pull-up resistor to inverter 10V output ports.

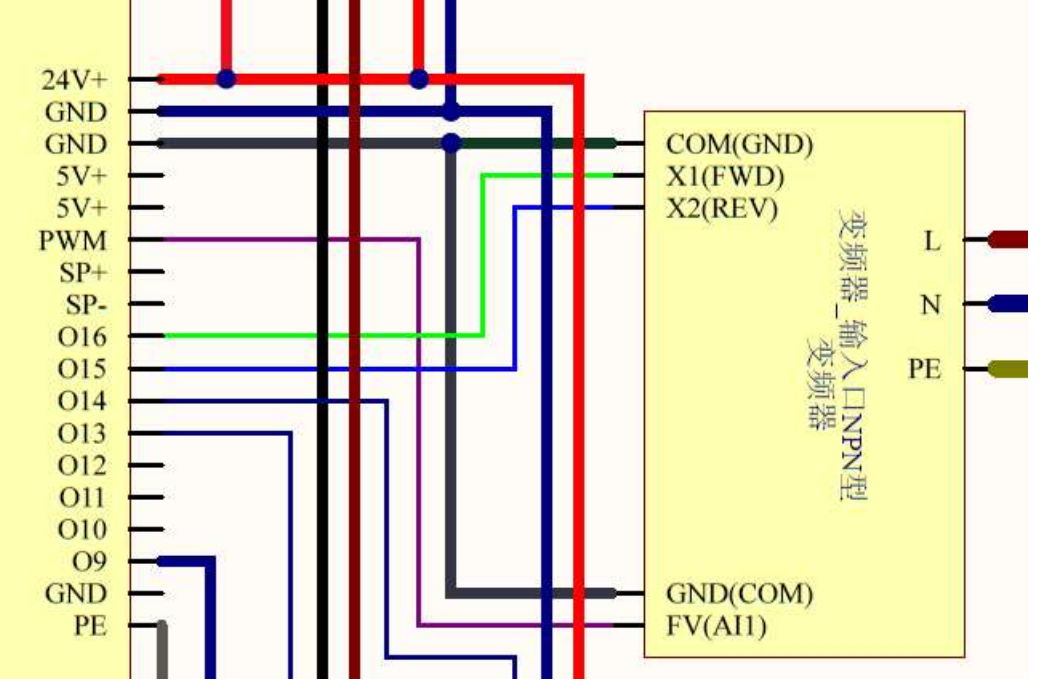

nMotion control card of the speed of the input interface schematic

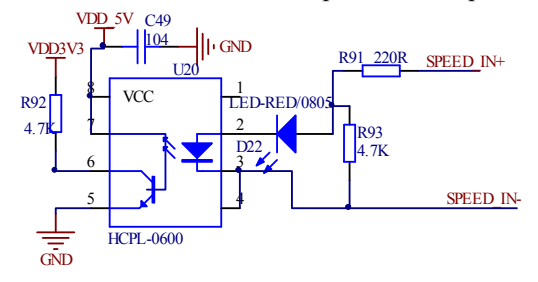

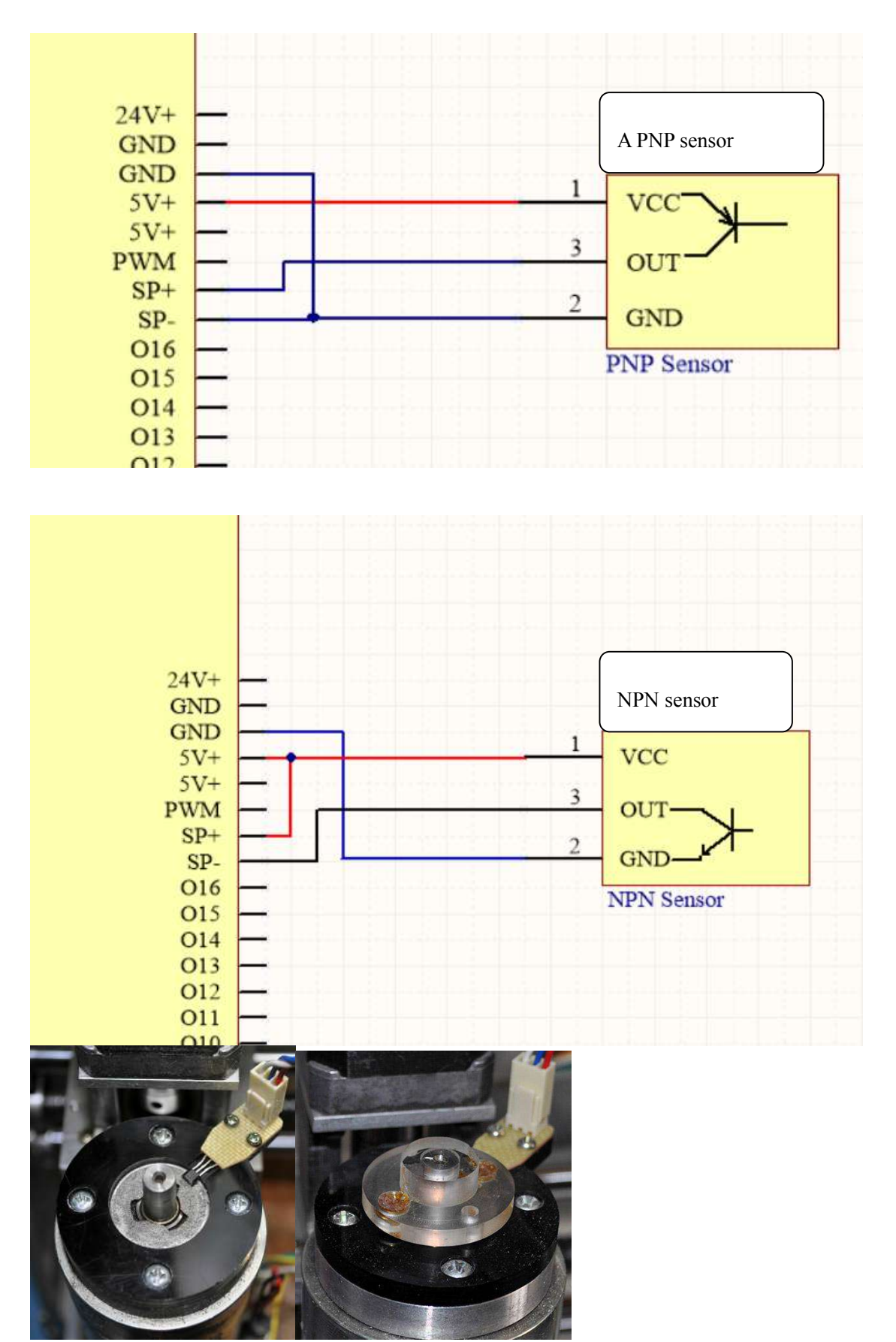

### **Probe connection**

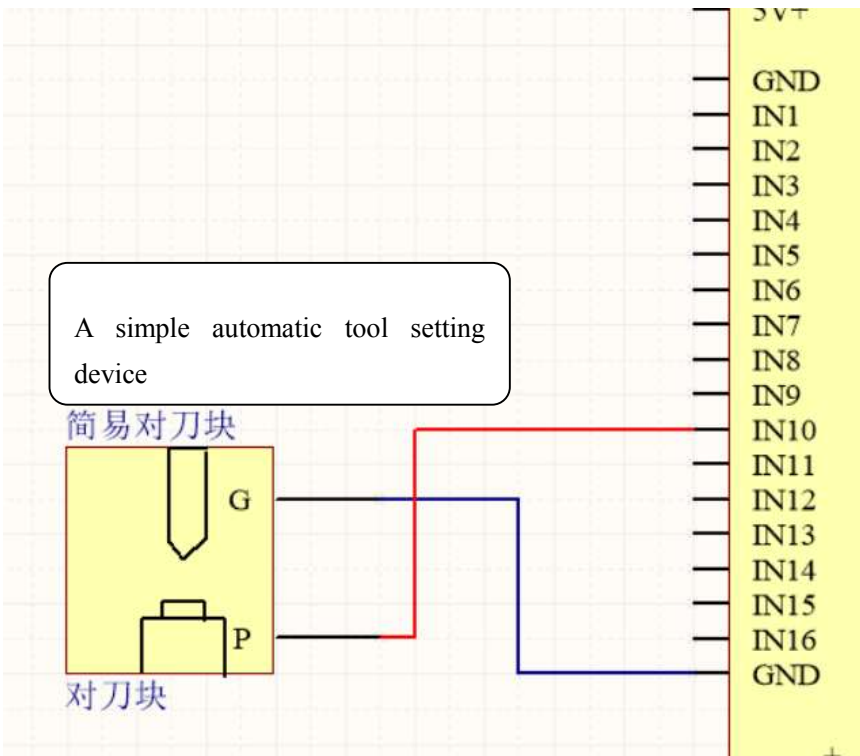

Config (Config => Ports and Pins)

| Post Cater  | der/mros     | li il          | Spindle<br>United Outer | e Setup       | Toput Signals      | Mill Up      | tions         |
|-------------|--------------|----------------|-------------------------|---------------|--------------------|--------------|---------------|
| fort Setup  | and Axis Se. | Lection        | motor Outp              | uts           | riput orginars     | 1 00         | itput Signais |
| Signal      | Enabled      | Port #         | Pin Number              | Active Low    | Emulated           | HotKey       | *             |
| Input #3    | X            | 1              | 0                       | X             | X                  | 0            |               |
| Input #4    | X            | 1              | 0                       | X             | X                  | 0            |               |
| Probe       | 4            | 2              | 4                       | 4             | X                  | 0            |               |
| Index       | X            | 1              | 0                       | X             | X                  | 0            |               |
| Limit Ovrd  | X            | 1              | 0                       | X             | X                  | 0            |               |
| Stop        | 4            | 2              | 1                       | *             | X                  | 0            |               |
| THC On      | X            | 1              | 0                       | X             | X                  | 0            |               |
| СНС Ир      | X            | 1              | 0                       | X             | X                  | 0            |               |
| THC Down    | *            | 1              | 0                       | 8             | ×                  | 0            |               |
| DEM Trig #1 | X            | 1              | 0                       | *             | 8                  | 0            | -             |
|             | l ba         |                |                         | he            | b.e                | 1.2          |               |
|             | Pins 10-13   | and 15 are inp | uts. Only these         | 5 pin numbers | may be<br>Automate | d Setup of I | nputs         |

Probe script like this:

Call SetDro (2,GageH)

FeedCurrent = GetOemDRO(818)'Get the current settings, OEM DROs (818)=Feedrate DRO ZCurrent = GetOemDro(802) 'OEM DROs (802)=Z DRO GageH = GetOEMDRO(1001)'OEMDRO(1001)=Gage Block Height ZNew = ZCurrent - 20'probe down 20 mm Code "G90F100" 'slow feed rate to 100 MM/MIN 'Pause 1 second to give time to position probe plate Rem Code "G4 P1" Code "G31 Z" &ZNew While IsMoving() Sleep(10)Wend

'DRO(2)=Z DRO

FinalMove = GageH + 10 Code "G0 Z" &FinalMove Code "F" &FeedCurrent

'restore starting feed rate

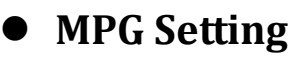

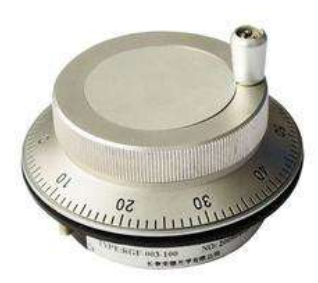

MPG use the input pin IN15 and IN16, connect to Encode A and B signal.

If you use a full function MPG with Rate switch and Axis select,

| 1 | +5V        | 9  | Encoder A  |
|---|------------|----|------------|
| 2 |            | 10 | Encoder B  |
| 3 | C axis SEL | 11 | GND        |
| 4 | ESTOP      | 12 | A axis SEL |
| 5 | B Axis SEL | 13 | Z axis SEL |
| 6 | X1         | 14 | Y axis SEL |
| 7 | X10        | 15 | X axis SEL |
| 8 | X100       |    |            |

The DB15 head PIN order is like this :

## Software configuration

Mach3 electronic hand wheel configuration, as shown below: (Config => Ports and Pins)

#### nMotion mach3 USB CNC controller

| En       | coder/MPG's | Í         | 1 100   | Spindle Set | 1p      |          | Mill Options | or ginar s |
|----------|-------------|-----------|---------|-------------|---------|----------|--------------|------------|
| Signal   | Enabled     | A -Port # | A-Pin # | B -Port #   | B-Pin # | Counts   | Velocity     |            |
| Encoder1 | ×           | 0         | 0       | 0           | 0       | 1.000000 | 100.00       |            |
| Encoder2 | ×           | 0         | 0       | 0           | 0       | 1.000000 | 100.00       |            |
| Encoder3 | ×           | 0         | 0       | 0           | 0       | 1.000000 | 100.00       |            |
| Encoder4 | ×           | 0         | 0       | 0           | 0       | 1.000000 | 100.00       |            |
| MPG #1   | 4           | 2         | 15      | 2           | 16      | 4        | 100.00       |            |
| MPG #2   | ×           | 0         | 0       | 0           | 0       | 1.000000 | 100.00       |            |
| MPG #3   | ×           | 0         | 0       | 0           | 0       | 1.000000 | 100.00       |            |
|          |             |           |         |             |         |          |              |            |
|          |             |           |         |             |         |          |              |            |

Press "TAB" key,like this

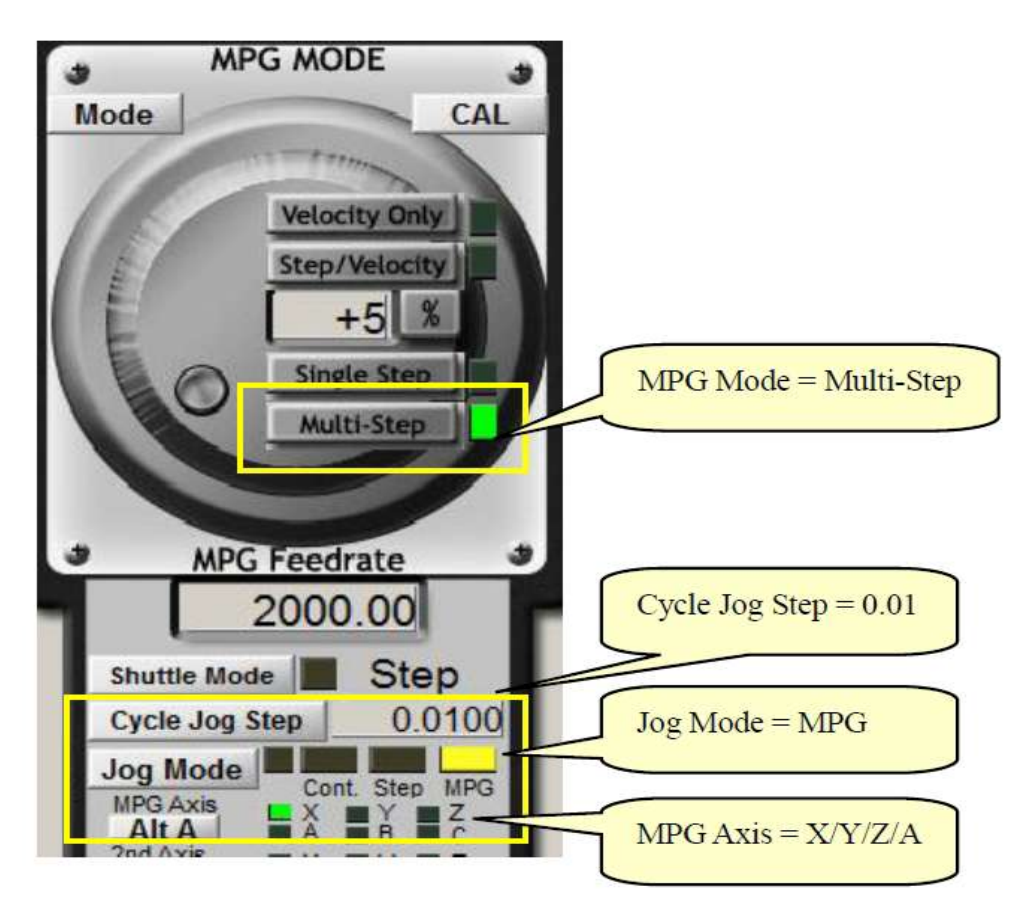

## MPG soft mode: (no longer use)

This mode fix the MPG with Mach3, so all this need mach3 to do MPG work.

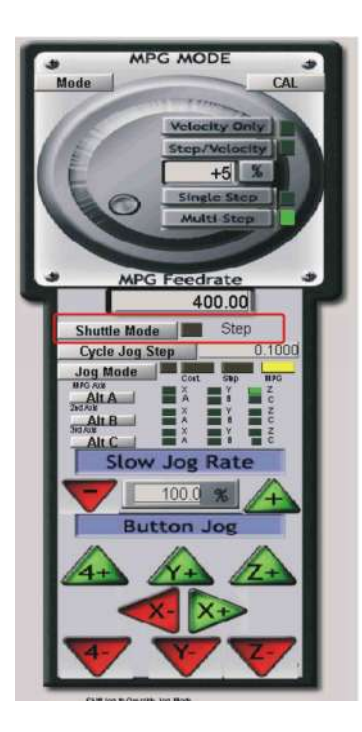

Press "Shuttle Mode" button, Shuttle Mode LED is off, the MPG woke on Soft mode.

### MPG hard mode

Press "Shuttle Mode" button, Shuttle Mode LED is on, the MPG woke on Hard mode.

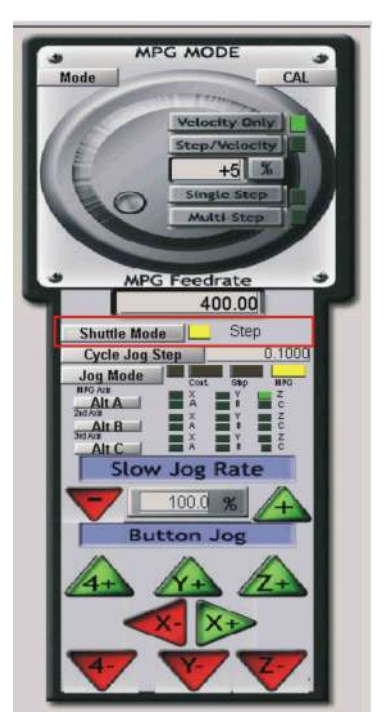

If your MPG have a white button as Enable, please hold the white button all the time when you use the MPG to control the machine.

In hard mode, the plugin set need to set something.

1. MPG Mini Step, in "X1", the MPG 1 step need to move a short distance, this need to set the "Config Plugins", and there is a setting like this, "MPG Set" ->"Min Step".

| Min Step: | 0.01 | - |
|-----------|------|---|
| Min Step: | 0.01 | - |

2. fifth Axis selection (no longer use)

| motion Status & Config zhang                                                                                                    | zm19808126.com                                                                                                    |                                                                                                    |                                                                                                    | 1                                                                                                    |
|----------------------------------------------------------------------------------------------------|----------------------------------------------------------------------------------------------------|----------------------------------------------------------------------------------------------------|----------------------------------------------------------------------------------------------------|----------------------------------------------------------------------------------------------------|
| Satus Problem Trovered On Problem Trovered On | Outputs Enable<br>Selected for output enable<br>IF OUTSEN<br>IF OUTSEN<br>IF OUTSEN<br>IF OUTSEN<br>IF OUTSEN<br>IF OUTSEN<br>IF OUTSEN<br>IF OUTSEN<br>IF OUTSEN<br>IF OUTSEN<br>IF OUTSEN<br>IF OUTSEN<br>IF OUTSEN<br>IF OUTSEN | All ins and outs are in<br>Outputs-Mitch Pris<br>Product Product<br>Product Product Product<br>Product Product Product<br>Product Product Pro | Madr3 Tiputs=MachPirs Tiputs=MachPirs Pro2 to Pin1 Pro2 to Pin1 Pro2 to Pin1 Pro2 to Pin1 Pro3 to Pin1 Pro3 to Pin1 Pro3 to Pin1 Pro3 to Pin15 Pro3 to Pin15 turn: PWM Preque | Analog Config<br>C ABS © Incremental<br>FRCMs:<br>Internal ¥<br>\$800%;<br>Internal ¥<br>300%;<br>Internal ¥<br>anay;<br>Internal ¥<br>Internal ¥<br>Internal X<br>Internal X |
| Homing<br>Pib Homing<br>Single Stage -H inputs<br>Dual stage -H inputs<br>Home Svetches<br>X Y Z A                                                                                                    | oming Pull Off<br>X Pull Off 2<br>Y Pull Off 2<br>Z Pull Off 2                                                                                                    | A Pull Off 2<br>B Pull Off 2<br>C Pull Off 2<br>Apply Configs                                                                                                    | Five Axis Sel: B<br>Delvce Connect<br>USB<br>Motion IP Add<br>127 . 0 . 0<br>Cancel                                                                                           | Axis C C Axis EtherNet ress:                                                                                                    |

If you want to use the BSEL pin to select C Axis ,you can set the config like this below.

| Five Axis Sel: | 🔘 B Axis | <ul> <li>C Axis</li> </ul> |
|----------------|----------|----------------------------|
|----------------|----------|----------------------------|

### • Using NVRAM

Select "PC save", the position is saved in PC ,and Select"NVRAM", the Mechanical position saved in NVRAM.

#### nMotion mach3 USB CNC controller

Motion Status & Config 15502169252@126.com

| Status                                                                                                    | Outputs Enable                                                                                                    | All too and other out                                                                                                    | in March 9                                                                                                    | Analog Config                                                                                                    |
|----------------------------------------------------------------------------------------------------|----------------------------------------------------------------------------------------------------|----------------------------------------------------------------------------------------------------|----------------------------------------------------------------------------------------------------|----------------------------------------------------------------------------------------------------|
| nMotion Powered On     Limit or Estop hit     Probe Hit     nMotion in Pause     nMotion in Wait condition     Interpolated move in progress     Velocity move in progress Firmware version: 0.0 | Selected for output enable<br>V OUT9EN<br>V Out10EN<br>V Out11EN<br>OUT2EN<br>OUT2EN<br>OUT3EN<br>OUT3EN<br>OUT4EN<br>OUT7EN<br>OUT5EN<br>OUT5EN<br>OUT5EN<br>OUT5EN<br>OUT9EN<br>OUT9EN<br>V OUT9EN<br>V OUT9EN<br>V OUT9EN<br>V OUT9EN<br>V OUT9EN<br>V OUT9EN<br>V OUT9EN<br>V OUT9EN<br>V OUT1EN<br>V OUT1EN<br>V OUT12EN<br>V OUT12EN<br>V OUT16EN<br>V OUT16EN | Outputs->Mach Pins-       Outputs->Mach Pins-       Out1     Out9       Out2     Out10       Out3     Out11       Out4     Out12       Out5     Out13       Out6     Out14       Out7     Out15       Out8     Out16 | Inputs->MachPins           Inputs->MachPins           Pin1         Pin9           Pin2         Pin10           Pin3         Pin11           Pin4         Pin12           Pin5         Pin13           Pin6         Pin14           Pin7         Pin15           Pin8         Pin16 | <ul> <li>● ABS ○ Incremental<br/>FRO%:</li> <li>Internal ▼</li> <li>SRO%:</li> <li>Internal ▼</li> <li>JOG%:</li> <li>Internal ▼</li> <li>AdvanceSet</li> </ul> |
| Configs<br>Servo Cycle Time:<br>.002 Seconds per<br>Last position save<br>PC save C NVRAM                                                                                                    | G Code Buffer                                                                                                    | 1 Spidle<br>Pluse pe<br>1487                                                                                                    | er turn: PWM Fred                                                                                                    | quency:                                                                                                    |
| Homing                                                                                                    | Homing Pull Off                                                                                                    |                                                                                                    | Five Axis Sel: ()                                                                                                    | B Axis C C Axis                                                                                                    |
| <ul> <li>No Homing</li> <li>Single Stage -H inputs</li> <li>Dual stage- H inputs</li> </ul>                                                                                                    | X Pull Off 3 A<br>Y Pull Off 3 B<br>Z Pull Off 3 C                                                                                                    | Pull Off 3<br>Pull Off 3<br>Pull Off 3                                                                                                    | Deivce Connect                                                                                                    | C EtherNet<br>ddress:                                                                                                    |
| Home Switches                                                                                                    | Advance Set                                                                                                    | ting                                                                                                    | Cancel                                                                                                    | ОК                                                                                                    |

# • Advance Setting

| Advance Setting ×                                                                                                    |  |  |  |  |  |
|----------------------------------------------------------------------------------------------------|--|--|--|--|--|
| IN Call Setting       IN5 Call For Code"M905"       IN9 Call For Code"M909"       IN13 Call For Code"M915         IN1 Call For Code"M902"       IN6 Call For Code"M906"       IN10 Call For Code"M910       IN14 Call For Code"M914         IN3 Call For Code"M903"       IN7 Call For Code"M907"       IN11 Call For Code"M911       IN15 Call For Code"M915         IN4 Call For Code"M904"       IN8 Call For Code"M908"       IN12 Call For Code"M912       IN16 Call For Code"M916 |  |  |  |  |  |
| Motion Pin config                                                                                                    |  |  |  |  |  |
| X_STEP XS 💌 A_STEP: AS 💌 X Axis Step+Dir 💌 Y Axis Mode: Step+Dir 💌                                                                                                    |  |  |  |  |  |
| X_DIR: XD 💌 A_DIR: AD 💌 Z Axis Mode: Step+Dir 💌 A Axis Step+Dir 💌                                                                                                    |  |  |  |  |  |
| Y_STEP: YS  B_STEP: BS  B Axis Mode: Step+Dir  C Axis Step+Dir                                                                                                    |  |  |  |  |  |
| Y_DIR:       YD       ▼       B_DIR:       BD       ▼         Z_STEP       ZS       ▼       C_STEP:       CS       ▼         Z_DIR:       ZD       ▼       CDIR:       CD       ▼         (© Step Or Dir out       C Spindle Step Set                                                                                                    |  |  |  |  |  |
| Default Set                                                                                                    |  |  |  |  |  |
| Offline MPG Work                                                                                                    |  |  |  |  |  |
| OK Cancel                                                                                                    |  |  |  |  |  |

1.use INPUT pin to call a M Code run:(this only work when mach3 is in stop statue),M901~M916 is write by your self.

Х

| nMo      | - IN Call Setting -                                                                                     |
|----------|----------------------------------------------------------------------------------------------------|
| 🗖 Limi   | □ IN1 Call For Code"M901" □ IN5 Call For Code"M905" □ IN9 Call For Code"M909" □ IN13 Call For Code"M912 |
| Prot     | 🔲 IN2 Call For Code"M902" 🔰 IN6 Call For Code"M906" 📄 IN10 Call For Code"M91( 🗍 IN14 Call For Code"M914 |
| nMo      | TIN3 Call For Code"M903" TIN7 Call For Code"M907" TIN11 Call For Code"M911 TIN15 Call For Code"M915     |
| Inte     | 🔲 IN4 Call For Code"M904" 👘 IN8 Call For Code"M908" 👘 IN12 Call For Code"M912 🗍 IN16 Call For Code"M916 |
| Velc     |                                                                                                    |
| Sca      | Motion Pin config                                                                                       |
| Firmwa   | X_STEP XS 💌 A_STEP: AS 💌 X Axis Step+Dir 💌 Y Axis Mode: Step+Dir 💌                                      |
| Configs  | X_DIR: XD 💌 A_DIR: AD 💌 Z Axis Mode: Step+Dir 💌 A Axis Step+Dir 💌                                       |
| Servo C  | Y_STEP YS V B_STEP: BS V B Axis Mode: Step+Dir V C Axis Step+Dir V                                      |
| -Last po | Y_DIR: YD V B_DIR: BD V                                                                                 |
| @ PC     | Z_STEP ZS V C_STEP: CS V                                                                                |
|          | Z_DIR: ZD V C_DIR: CD V C Step Or Dir out C Spindle Step Set                                            |
| -Homing  | Default Set                                                                                             |
| C Sing   |                                                                                                    |
| ( Dual   |                                                                                                    |

#### $2.\,\mathrm{change}$ the STEP and DIR pin order

You can change the X axis step to any pin of XS, XD, YS.....CS, CD. Use this configure function.

| status -                                          | dvance setting                                                                                                    |        |
|---------------------------------------------------|----------------------------------------------------------------------------------------------------|--------|
| nMc<br>Limi<br>Prot<br>nMc<br>nMc<br>Inte<br>Velc | IN Call Setting<br>IN1 Call For Code"M901" IN5 Call For Code"M905" IN9 Call For Code"M909" IN13 Call For Code"M91<br>IN2 Call For Code"M902" IN6 Call For Code"M906" IN10 Call For Code"M91( IN14 Call For Code"M91<br>IN3 Call For Code"M903" IN7 Call For Code"M907" IN11 Call For Code"M911 IN15 Call For Code"M91<br>IN4 Call For Code"M904" IN8 Call For Code"M908" IN12 Call For Code"M912 IN16 Call For Code"M91 | s<br>t |
| Firmwa                                            | Motion Pin confin<br>X_STEP XS  A_STEP: AS  X Axis Step+Dir Y Axis Mode: Step+Dir Y                                                                                                    |        |
| Configs                                           | X_DIR: XD 💌 A_DIR: AD 💌 Z Axis Mode: Step+Dir 💌 A Axis Step+Dir 💌                                                                                                    |        |
| .002                                              | Y_STEP YS V B_STEP: BS V B Axis Mode: Step+Dir V C Axis Step+Dir V                                                                                                    |        |
| Last po                                           | Y_DIR: YD                                                                                                    |        |
| (• PC                                             | Z_DIR: ZD                                                                                                    |        |
| Homing                                            | Default Set                                                                                                    |        |
| Sing<br>Dual                                      | Offline MPG Work                                                                                                    |        |
| lome S                                            | OK Cancel                                                                                                    |        |

3.change CS pin function

CS pin of step and dir prot can set to Step or DIR out for Motion axis ,or as spindle step out.

If you use a servo as spindle .

| IN1 Call For Cod | e"M901"     | IN5 Call For Cod | le"M905"       | IN9 Call For Cod | le"M909"  | IN13 Call For Co | de"M913 |
|------------------|-------------|------------------|----------------|------------------|-----------|------------------|---------|
| IN2 Call For Cod | e"M902"     | IN6 Call For Coc | le"M906"       | IN10 Call For Co | de"M91(   | IN14 Call For Co | de"M914 |
| IN3 Call For Cod | e"M903"     | IN7 Call For Cod | de"M907"       | IN11 Call For Co | de"M911   | IN15 Call For Co | de"M915 |
| IN4 Call For Cod | e"M904"     | IN8 Call For Cod | le"M908"       | IN12 Call For Co | ode"M912  | IN16 Call For Co | de"M91€ |
| otion Pin config |             |                  |                |                  |           |                  |         |
| STEP XS          | A_STEP: A   | 5 💌              | X Axis         | Step+Dir 💌       | Y Axis Mo | de: Step+Dir 💌   |         |
| DIR: XD          | A_DIR: A    | •                | Z Axis Mo      | de: Step+Dir 💌   | A Axis    | Step+Dir 👻       |         |
| STEP YS          | B_STEP: BS  | · •              | B Axis Mo      | de: Step+Dir 💌   | C Axis    | Step+Dir 💌       |         |
| DIR: YD          | B_DIR: BI   | •                | - CS EU        | action Select:   |           |                  |         |
| _STEP ZS         | C_STEP: C   | 5 👻              | Coru           | iction Select.   |           |                  |         |
| _DIR: ZD         |             | •                | 6              | Step Or Dir out  | 🔿 Spi     | ndle Step Set    |         |
|                  | Default Set | ]                |                |                  |           |                  |         |
| ffline MPG Work  |             |                  |                |                  |           |                  |         |
|                  |             | R                | eset Offline I | MPG Set          |           |                  |         |

4. offline MPG work function

If you want to use MPG to control machine to move with out start the computer, you can use this function, set all the configure as your machine work, and then, select the function, press "OK" button, some data will write to nMotion card. and then the nest time, you no need to open the computer, you can also use MPG to move axis. This can only work when your MPG ESTOP button was press down, or your MPG have no ESTOP button.

| IN1 Call For Code"M901" IN2 Call For Code"M902" IN3 Call For Code"M903" IN3 Call For Code"M903" | IN5 Call For (<br>IN6 Call For (<br>IN7 Call For (<br>IN8 Call For ( | Code"M905" IN9 Call For Code<br>Code"M906" IN10 Call For Cod<br>Code"M907" IN11 Call For Cod<br>Code"M908" IN12 Call For Cod | Je"M909 I INIS Call For Code M913<br>Je"M911 I INIS Call For Code"M913<br>Je"M911 I INIS Call For Code"M913<br>Je"M912 I INIS Call For Code"M916 |
|-------------------------------------------------------------------------------------------------|----------------------------------------------------------------------|----------------------------------------------------------------------------------------------------|----------------------------------------------------------------------------------------------------|
| Motion Pin config                                                                               |                                                                      |                                                                                                    |                                                                                                    |
| X_STEP XS A_ST                                                                                  | EP: AS                                                               | X Axis                                                                                                    | Y Axis Mode: Step+Dir                                                                                                    |
| X_DIR: XD • A_DI                                                                                | R: AD 🔽                                                              | Z Axis Mode: Step+Dir 💌                                                                                                    | A Axis Step+Dir 💌                                                                                                    |
| Y_STEP YS V B_ST                                                                                | EP: BS 💌                                                             | B Axis Mode: Step+Dir 💌                                                                                                    | C Axis Step+Dir 💌                                                                                                    |
| Y_DIR: YD V B_DI                                                                                | R: BD 💌                                                              | CC Eurotian Solarty                                                                                                    |                                                                                                    |
| Z_STEP ZS V C_ST                                                                                | EP: CS 💌                                                             | Co Function Select.                                                                                                    |                                                                                                    |
| Z_DIR: ZD C_DI                                                                                  | R: CD 💌                                                              | Step Or Dir out                                                                                                    | ○ Spindle Step Set                                                                                                    |
| Default S                                                                                       | et                                                                   | <u>н</u>                                                                                                    |                                                                                                    |
| Offline MPG Work                                                                                | <b>v</b>                                                             | Reset Offline MPG Set                                                                                                    |                                                                                                    |
|                                                                                                 |                                                                      |                                                                                                    |                                                                                                    |

5. nMotion CNC controller support Step/Dir Motor as spindle.

| Port Setup and Axis Selection                                                                     | Motor Outputs   Input Signals   Output                                              | Signals Encoder/MPG's S                                |
|---------------------------------------------------------------------------------------------------|-------------------------------------------------------------------------------------|--------------------------------------------------------|
| Relay Control                                                                                     | Motor Control                                                                       | Special Functions                                      |
| <ul> <li>Disable Spindle Relays</li> <li>Clockwise Output #</li> <li>CCW (M4) Output #</li> </ul> | Use Spindle Motor Out<br>PWM Control<br>Step/Dir Motor                              | tput 🗆 Use Spindle Feed<br>Closed Loop Spi<br>P 0.25 I |
| Output Signal #'s 1-6<br>Flood Mist Control                                                       | PWMBase Freq. 9<br>Minimum 0 %                                                      | Spindle Speed A                                        |
| Mist Output # 4<br>Flood Output # 3                                                               | 0     General Parameters       0     CW Delay Spin UP       0     CCW Delay Spin UP | 1     Seconds     I       1     Seconds     I          |

When you select to use Step/dir Motor like this above, the spindle speed control by step speed, if CS function is not set to spindle mode, '09' will be the step pin for spindle, '010' will be the direction of spindle.

And us 'CS' function as Spindle mode, 'CS' will be the step pin for spindle. 'CD' will be the Dir pin for spindle.

| SPINDLE MOTOR MOVEMENT PROFILE                                                                      | Axis Selection     |
|----------------------------------------------------------------------------------------------------|--------------------|
| 3750<br>3375                                                                                        | X Axis             |
| 3000 mm                                                                                             | Y Axis             |
| 2250 · · · · · · · · · · · · · · · · · · ·                                                          | Z Axis             |
|                                                                                                    | A Axis             |
|                                                                                                    | B Axis             |
| 0 0.05 0.1 0.15 0.2 0.25 0.3 0.35 0.4 0.45 0.5                                                      | C Axis             |
|                                                                                                    | Spindle            |
| Accel Velocity Acceleration Step Pulse Dir<br>Steps per In's or mm's per in's or G's 1 - 5 us 0 - 5 | SAVE AXIS SETTINGS |
| 20 0 4 0.0004079( 5 5                                                                               | Cancel OK          |

Spindle motor configure as below,

"Step per" refers to the number of pulses required for each rotation of the spindle. This is different form X, Y, Z or A, B, C axis. And Acceleration of spindle also need to set.